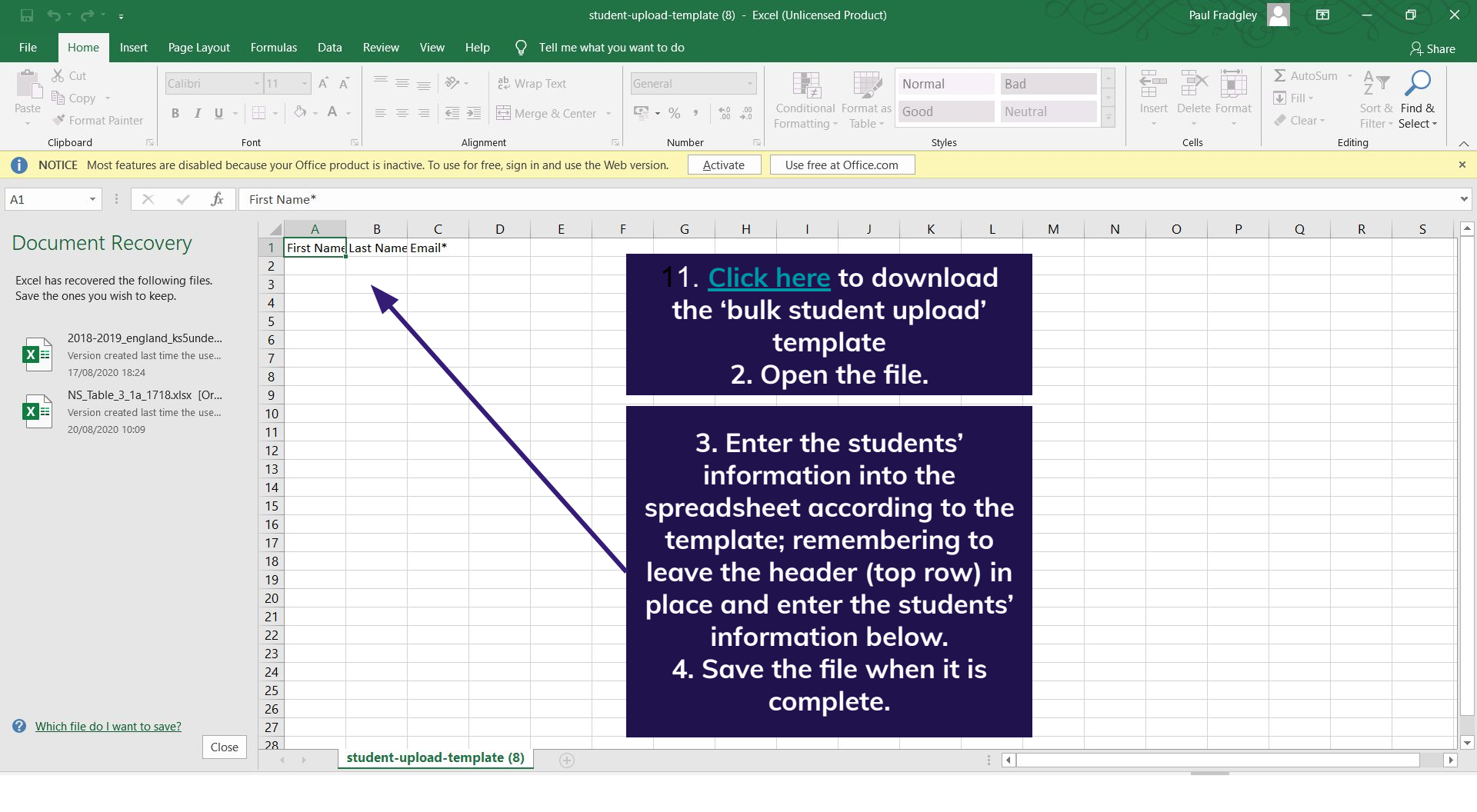

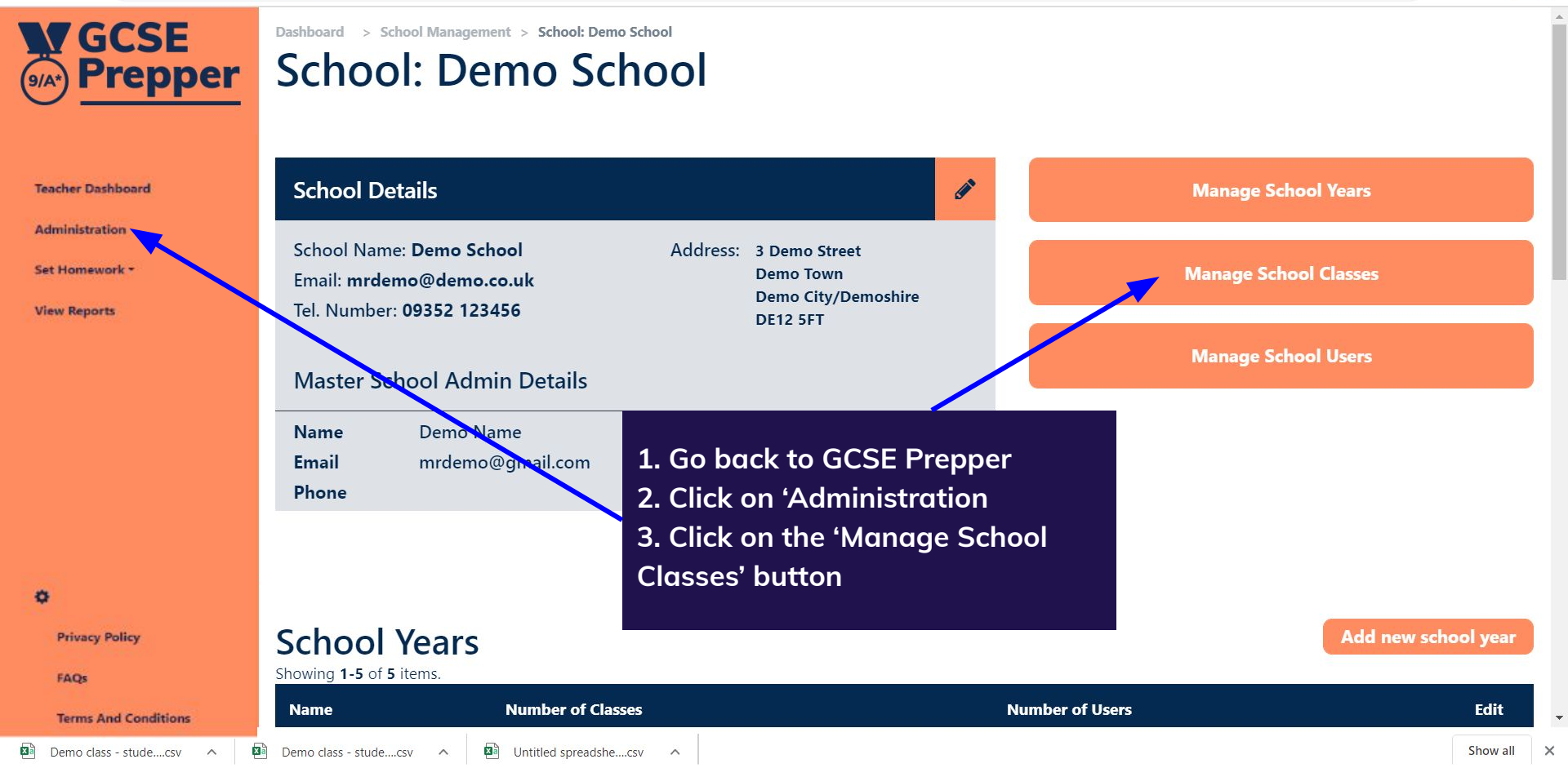

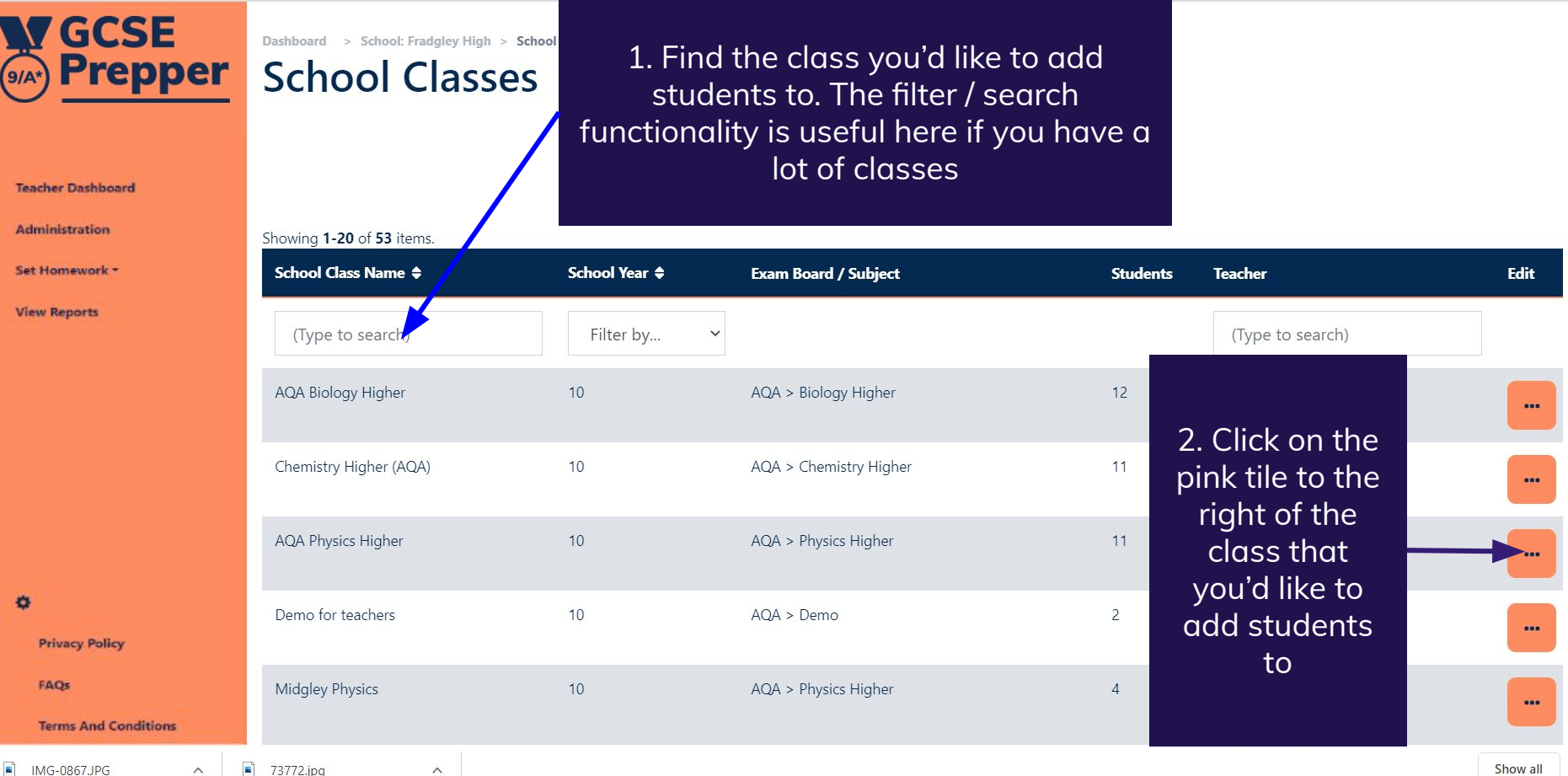

×

Ð

| ← → C 🍙 app.gcseprepper.c   | co.uk/school-management/school-class                          | ?SchoolClassSearch%5Bscho | ool_year_id%5D=14#      |         | 🕀 🖈 🖪                               | k 😸     | 0 |
|-----------------------------|---------------------------------------------------------------|---------------------------|-------------------------|---------|-------------------------------------|---------|---|
| GCSE<br>Prepper             | Cnemistry Higner (AQA)                                        | 10                        | AQA > Cnemistry Higner  |         |                                     |         |   |
| Teacher Dashboard           | Demo for teachers                                             | 10                        | AQA > Demo              | 2       |                                     |         |   |
| Administration              |                                                               |                           |                         |         |                                     |         |   |
| Set Homework +              |                                                               |                           |                         |         |                                     | ۳       |   |
| View Reports                |                                                               |                           |                         |         |                                     |         |   |
|                             | AQA Physics Higher                                            | 10                        | AQA > Physics Higher    | 12      |                                     |         |   |
|                             |                                                               |                           | Click on 'Uplo          | ad CSV' |                                     |         |   |
|                             | Demo class                                                    | 10                        | rights chemistry higher |         | Edit                                |         |   |
| Privacy Policy              |                                                               |                           |                         |         | Upload CSV<br>Download CSV Template |         |   |
| Terms And Conditions        | Edexcel Biolofg<br>nent/school-class?SchoolClassSearch%5Bschc | 10<br>pol_year_id%5D=14#  |                         | 0       |                                     |         |   |
| 🖾 Demo class - studecsv 🔨 🖡 | Untitled spreadshecsv                                         |                           |                         |         | Sh                                  | now all | × |

| rganise • New folder |                                     |                         |                            |                    |          |              | • |        |
|----------------------|-------------------------------------|-------------------------|----------------------------|--------------------|----------|--------------|---|--------|
| A Quick access       | Name                                |                         | Date modified              | Туре               | Size     |              |   |        |
| Quick access         | Today (14)                          |                         |                            |                    |          |              |   |        |
|                      | _Google classrooms set-up (2)       |                         | 08/09/2020 14:36           | Microsoft Edge PD  | 234 KB   |              |   |        |
| Uownloads X          | 1. Cell biology (17)                |                         | 08/09/2020 12:01           | Microsoft Edge PD  | 1,304 KB |              |   |        |
| Documents 🖈          | 🖹 Bill pic                          |                         | 08/09/2020 08:20           | PNG File           | 872 KB   |              |   |        |
| E Pictures 🖈         | 🖪 Demo class - student-upload-tem   | nplate (7)              | 08/09/2020 16:29           | Microsoft Excel Co | 1 KB     |              |   |        |
| 2020-08-09           | 👼 How to add a teacher              | Type: Microsoft Excel C | omma Separated Values File | Microsoft Edge PD  | 810 KB   |              |   |        |
| Fradgley hols 20     | 👼 How to add individual us rs       | Date modified: 08/09/2  | 2020 16:29                 | Microsoft Edge PD  | 810 KB   |              |   |        |
| Fradgley hols 20     | 👼 How to re-send verification links |                         | 08/09/2020 15:00           | Microsoft Edge PD  | 1,407 KB |              |   |        |
| Screenshots          |                                     |                         | 08/09/2020 10:43           | Microsoft Edge PD  | 1,407 KB |              |   |        |
| Drophox              |                                     |                         | 08/09/2020 10:42           | Microsoft Edge PD  | 1,407 KB |              |   |        |
| Diopbox              | 1. Select th                        | e file                  | 08/09/2020 07:49           | JPG File           | 2,300 KB |              |   |        |
| OneDrive             |                                     |                         | 08/09/2020 16:03           | Microsoft Excel Co | 1 KB     |              |   |        |
| Attachments          | that vou h                          | lave                    | 08/09/2020 16:03           | Microsoft Excel Co | 1 KB     |              |   |        |
| Desktop              |                                     |                         | 08/09/2020 16:28           | Microsoft Excel Co | 1 KB     |              |   |        |
| Documents            | just create                         | ed -                    | 08/09/2020 11:48           | PNG File           | 33 KB    |              |   |        |
| Pictures             | that conta                          | aine                    |                            |                    |          |              |   |        |
| This DC              |                                     |                         | 07/09/2020 16:21           | Microsoft Edge PD  | 1,291 KB |              |   |        |
| a misre              | the comple                          | atad                    | 07/09/2020 17:53           | Microsoft Edge PD  | 1,304 KB | Z. Then      |   |        |
|                      | the comple                          |                         | 07/09/2020 16:01           | Microsoft Edge PD  | 505 KB   | double click |   |        |
|                      | templat                             | e                       | 07/09/2020 08:39           | Microsoft Edge PD  | 550 KB   |              |   |        |
|                      | cempiat                             |                         | 07/09/2020 09:06           | Microsoft Edge PD  | 550 KB   | or press     |   |        |
| Downloads            | containing                          | a the                   | 07/09/2020 09:24           | Microsoft Edge PD  | 550 KB   | 01 p1035     |   |        |
| Music                |                                     |                         | 07/09/2020 11:14           | Microsoft Edge PD  | 550 KB   | 'Open'       |   |        |
| Pictures             | students' de                        | etails                  | 07/09/2020 15:28           | Microsoft Edge PD  | 550 KB   | open         |   |        |
| Videos               |                                     | - 1)                    | 07/09/2020 17:46           | JPG File           | 400 KB   |              |   |        |
| 🐛 Windows (C:)       | (see page                           | e 1)                    | 07/09/2020 15:48           | PNG File           | 41 KB    |              |   |        |
| Network ¥            |                                     |                         | 07/09/2020 15:57           | Microsoft Edae PD  | 1.293 KB |              |   |        |
| File name            | e:                                  |                         |                            |                    |          | ✓ All Files  |   | ~      |
|                      |                                     |                         |                            |                    |          | Open         | ( | Cancel |

 $\leftarrow \rightarrow \checkmark \uparrow \clubsuit$  This PC  $\rightarrow$  Downloads

P

✓ ひ Search Downloads

Ð

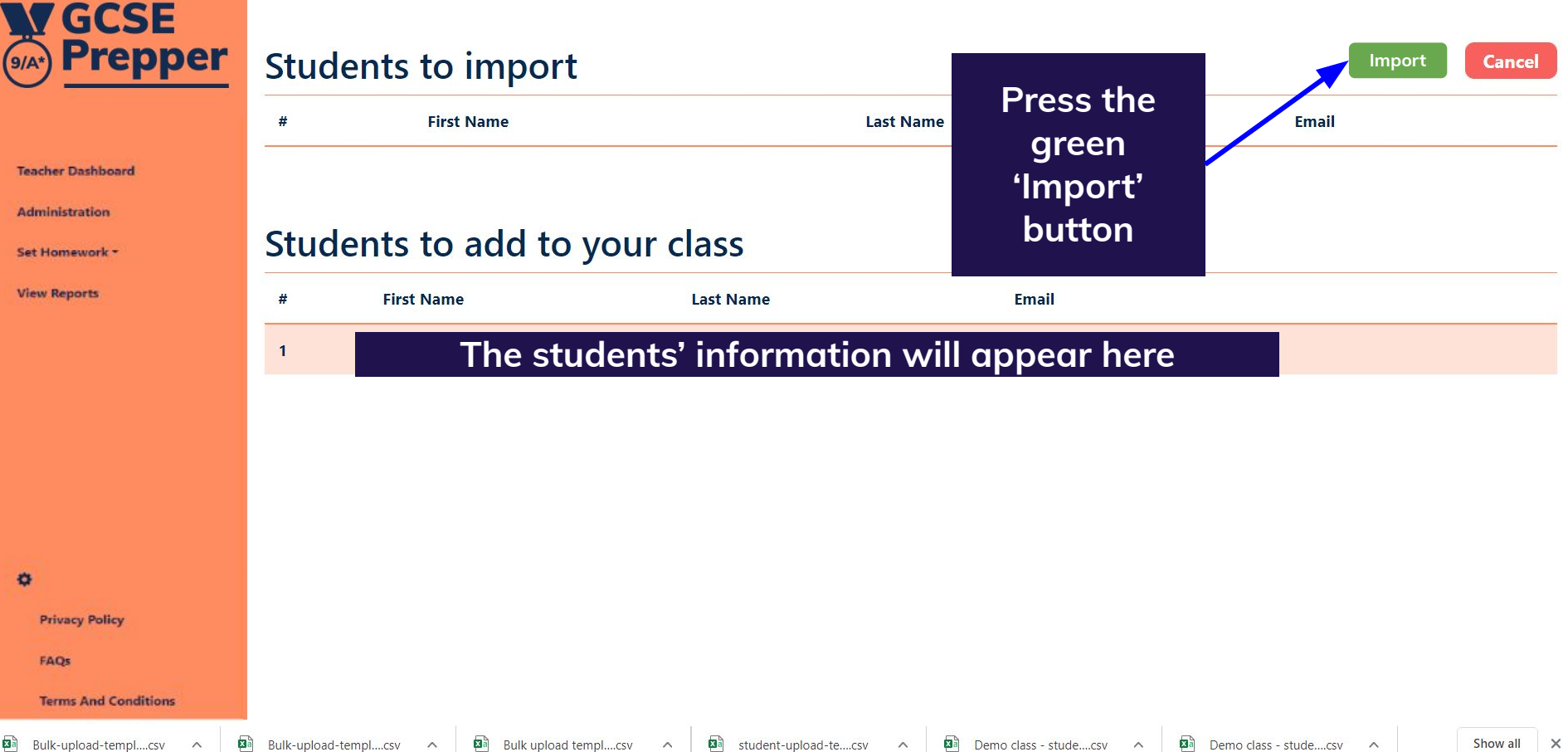